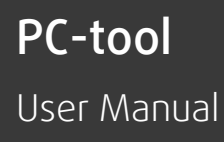

Document in original language | · A004

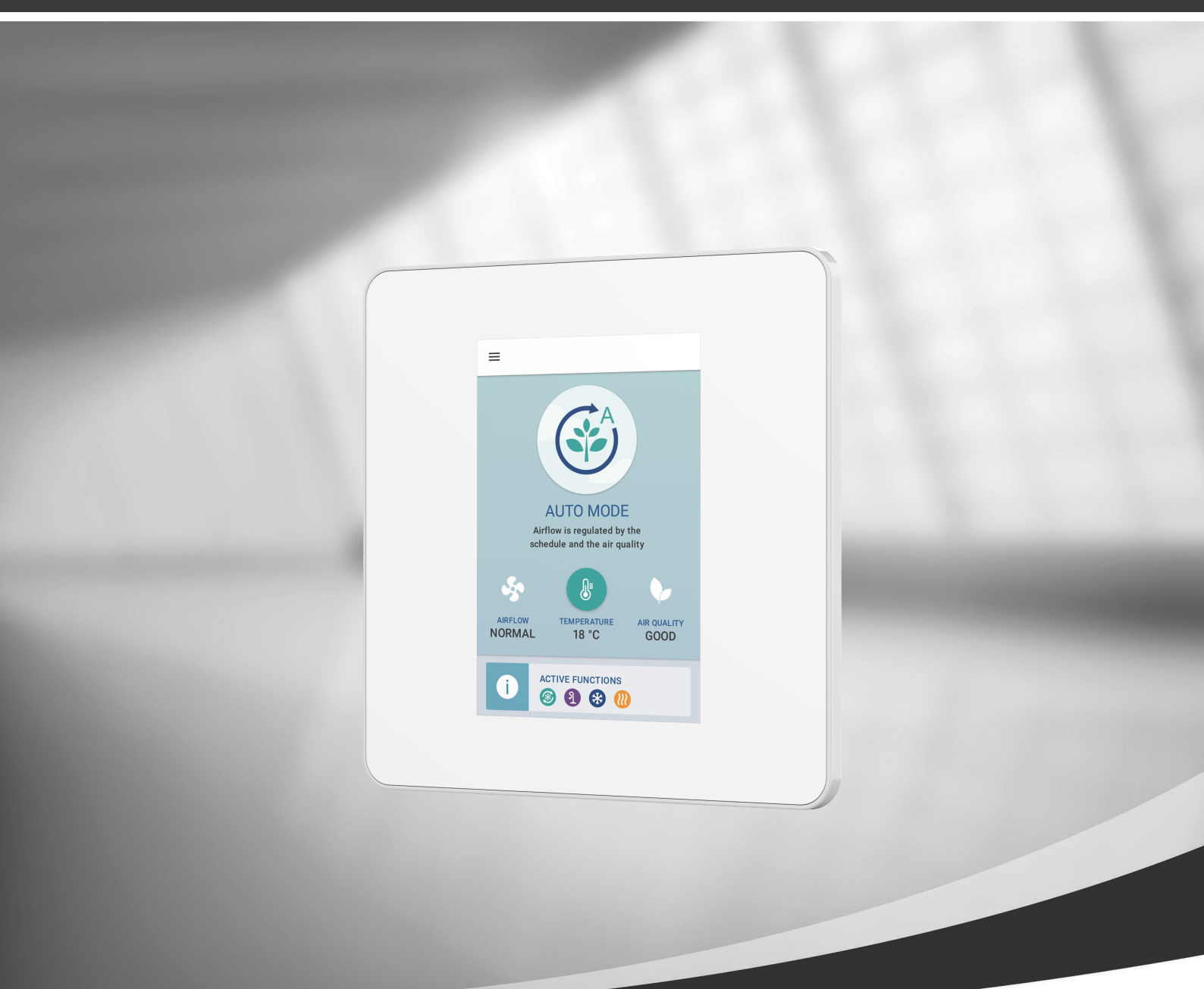

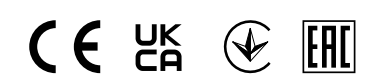

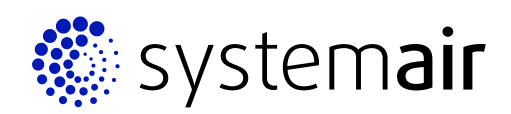

© Copyright Systemair UAB All rights reserved E&OE

Systemair UAB reserves the rights to change their products without notice.

This also applies to products already ordered, as long as it does not affect the previously agreed specifications.

Systemair is not liable or bound by the warranty if these instructions are not adhered to during installation or service.

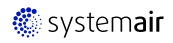

# Contents

| 1 | Software Requirements     | 1 |
|---|---------------------------|---|
| 2 | Connection with SAVE unit | 1 |
| 3 | SAVE unit configuration   | 3 |

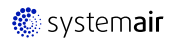

# 1 Software Requirements

PC-tool is standalone software for configuration and maintenance of the SAVE Touch air handling units. This program can be used on these operating systems:

• Windows 7 or higher

All operating system should have installed Java, minimum required Java version is 1.7.0\_75.

The PC-tool can be downloaded from the following directory <u>M:\SAVECair Technical Support\PC tool</u>. PC-tool do not require installation and is a stand-alone file.

## 2 Connection with SAVE unit

RS485 to USB converter is needed.

### Step 1. Hardware connection.

1. Connect the RS485 to USB cable the connection box (CB) of SAVE unit as shown in Figure 1. GND connection is not necessary.

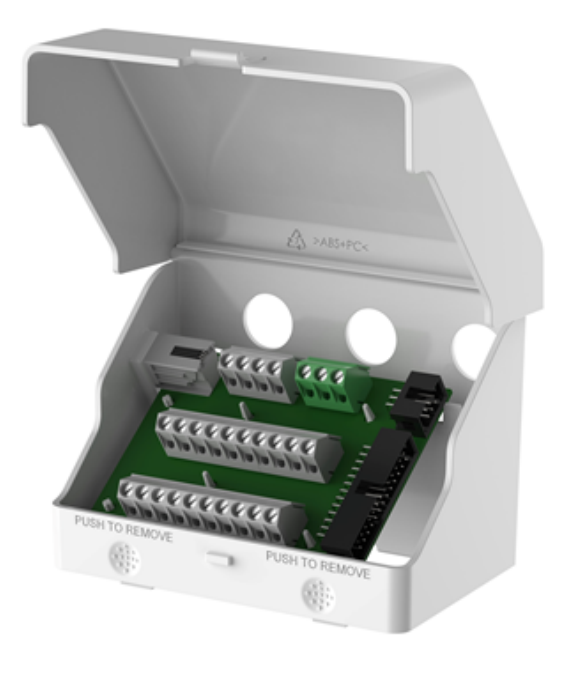

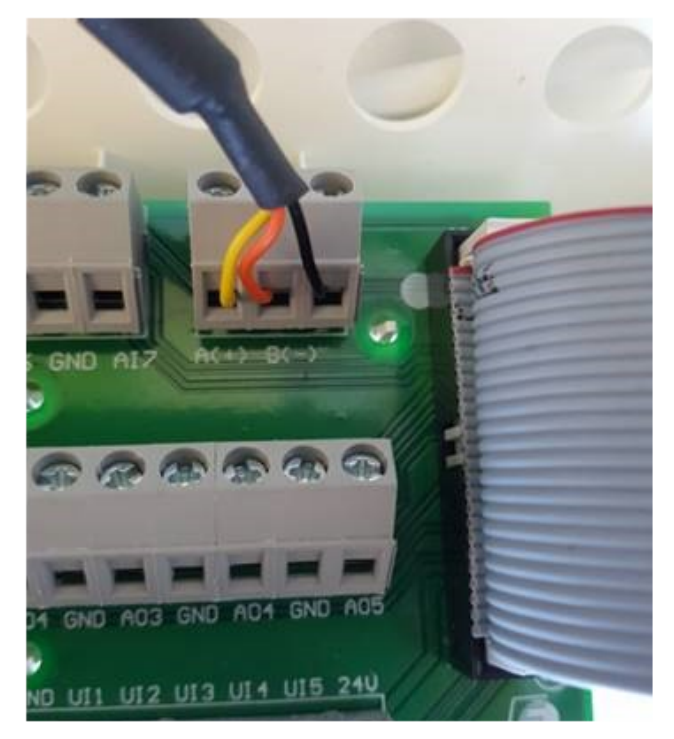

Fig. 1 Connection of the RS485 to USB on the connection box. GND connection not necessary

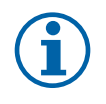

## Note:

If Regin E-CABLE2-USB converter is used, yellow and orange wires have to be swapped (yellow to B(-) and orange to A(+)).

2. Connect the other end of the cable have to the computer.

### Step 2. Establishing connection

1. Press "Communication" tab to access connectivity settings.

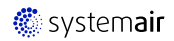

## 2 | Connection with SAVE unit

| 🎆 SAVECair PC-tool v0.0.189 - Service Partner - Connected - ModBus reading — 🛛 🛛 🔿 |                                |  |  |  |  |  |
|------------------------------------------------------------------------------------|--------------------------------|--|--|--|--|--|
| File View Tools Help                                                               |                                |  |  |  |  |  |
| Communication Service Partner                                                      |                                |  |  |  |  |  |
| Modbus Interface                                                                   |                                |  |  |  |  |  |
| Scan Mainboard connection                                                          |                                |  |  |  |  |  |
| Communication state:                                                               |                                |  |  |  |  |  |
| Modbus Interface:                                                                  | ● <u>S</u> erial ○ <u>T</u> cp |  |  |  |  |  |
| Modbus Serial Interface Modbus Tcp Interface                                       |                                |  |  |  |  |  |
| baudrate: 115200 🔻                                                                 |                                |  |  |  |  |  |
| comPort: COM9 🔻                                                                    | Host:                          |  |  |  |  |  |
|                                                                                    | Port: 502                      |  |  |  |  |  |
| Rescan COM                                                                         |                                |  |  |  |  |  |
|                                                                                    |                                |  |  |  |  |  |
|                                                                                    |                                |  |  |  |  |  |
| LS.ModbusLastCommunicationTimeStamp:                                               | 2021.12.13 08:52:09            |  |  |  |  |  |

Fig. 2 Communication tab

- 2. Select communication type as "Serial" (default).
- 3. Press "Scan Mainboard connection". Software will automatically try to detect Modbus connection.
- 4. Software displays found port.

| SAVECair PC-tool v0.0.189 - Service Partner - Conr | nected - ModBus i | reading       |                         | _3         |   | × |
|----------------------------------------------------|-------------------|---------------|-------------------------|------------|---|---|
| File View Tools Help                               |                   |               |                         |            |   |   |
| Communication Service Partner                      |                   |               |                         |            |   |   |
| Modbus Interface                                   |                   |               |                         |            |   | 1 |
| Scan Mainboard connection                          |                   |               |                         |            |   |   |
| Communication state:                               |                   | (             | Detected at 115200Bd, p | oort COM9‼ | ) |   |
| Modbus Interface:                                  | Serial            | ○ <u>T</u> cp |                         |            |   |   |
| Modbus Serial Interface                            | Modbus Tcp Int    | erface —      |                         |            |   |   |
| baudrate: 115200 💌                                 | apr 2             |               |                         |            |   |   |
| comPort: COM9 👻                                    | Host:             |               | 000.000.000             |            |   |   |
| Rescan COM                                         | Port:             |               | 502                     |            |   |   |
|                                                    |                   |               |                         |            |   |   |
| ✓ Use modbus                                       |                   |               |                         |            |   |   |
| LS.ModbusLastCommunicationTimeStamp:               |                   |               | 2021.12.13 08:52:09     |            |   |   |

5. Software should automatically set "baudrate" and "comPort" to found Mainboard connection. If is it not done automatically, set required baud rate to 115200 and set "comPort" to detected port.

If required "comPort" is not displayed, press "Rescan COM" button to manually re-scan all ports.

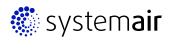

6. Date and time of SAVE unit appears when connected. If message "No connection found!", check USB RS485 wiring with SAVE unit.

| 🎆 SAVECair PC-tool v0.0.189 - Service Partner - Not Connected 🥼 🗕 📉 🗙 |                                |       |  |   |  |  |
|-----------------------------------------------------------------------|--------------------------------|-------|--|---|--|--|
| file View Tools Help                                                  |                                |       |  |   |  |  |
| Communication Service Partner                                         |                                |       |  |   |  |  |
| Modbus Interface                                                      | Modbus Interface               |       |  |   |  |  |
| Scan Mainboard connection                                             |                                |       |  |   |  |  |
| Communication state:                                                  | No connection f                | ound! |  |   |  |  |
| Modbus Interface:                                                     | ● <u>S</u> erial ○ <u>T</u> cp |       |  |   |  |  |
| Modbus Serial Interface                                               | Modbus Tcp Interface           |       |  | _ |  |  |
| baudrate: 230400 💌                                                    |                                | _     |  |   |  |  |
| comPort: COM9 👻                                                       | Host: 000.000.000              |       |  |   |  |  |
|                                                                       | Port: 502                      |       |  |   |  |  |
| Rescan COM                                                            |                                |       |  |   |  |  |
| Use modbus                                                            |                                |       |  |   |  |  |
| LS.ModbusLastCommunicationTimeStamp:                                  |                                |       |  |   |  |  |

Fig. 3 Indication if the communication is not established

# 3 SAVE unit configuration

Once the connection between the PC-tool and the unit is established, go to tab "Service Partner".

| 📓 SAVECair PC-tool v0.0.189 - Service Partner - SAVE_VTR_100.txt - Connected - ModBus reading — 🗆 X                                                                                                    |                                                                                                    |  |  |  |
|----------------------------------------------------------------------------------------------------|----------------------------------------------------------------------------------------------------|--|--|--|
| File View Tools Help                                                                                                    |                                                                                                    |  |  |  |
| Communication Service Partner                                                                                                    |                                                                                                    |  |  |  |
| IAM Listener                                                                                                    | CAirflow settings                                                                                                    |  |  |  |
| my IP: 192.168.1.200                                                                                                    | Airflow type:       EPM         Cooker hood airflow level - Supply:       MAX         Cooker hood airflow level - Supply:       MAX         Pressure guard airflow level - Supply:       MAX         Pressure guard airflow level - Supply:       MAX         Minimum level - Supply:       700         Minimum level - Extract:       700         Low level - Supply:       1300         Low level - Supply:       1300         Normal level - Supply:       2000         Normal level - Supply:       2000         High level - Supply:       2000         High level - Supply:       2000         Maximum level - Supply:       3300         Maximum level - Supply:       3300 |  |  |  |
| r Universal Input Configuration                                                                                                    | Temperature regulation                                                                                                    |  |  |  |
| UI1:       DIgITAL ▼       DigitalConnection1:       PRESSURE_GUARD       DigitalPolarity1:       NO ▼         UI2:       DIGITAL ▼       DigitalConnection2:       COOKERHOOD       ▼       DigitalPolarity2:       NO ▼         UI3:       DIGITAL ▼       DigitalConnection3:       FIRE_ALARM       ▼       DigitalPolarity3:       NO ▼         UI4:       DIGITAL ▼       DigitalConnection4:       REFRESH       DigitalPolarity4:       NO ▼         UI5:       NONE ▼ | Temperature SetPoint: 18.0 °C<br>ReheaterType: NONE ▼                                                                                                    |  |  |  |
| Refresh         Open         Save As         Set         Clear         Download to IAM                                                                                                    | RH Transfer control function Rh Transfer ControlOnOff: 1  Retailer details Company: Telephone: Homepage: Email:                                                                                                    |  |  |  |

- 1. Press "*Refresh*" button at the bottom to load current settings from the mainboard or press "*Open*" button to load configuration file.
- 2. In the "Universal Input Configuration" section configure universal inputs on the connection board.

3. In the "Airflow settings" section configure fan speeds for different functions.

Possible to select "Percentage" or "RPM";

Airflow levels for Cooker hood and Pressure guard user modes, possible selection from minimum to maximum airflow levels. Off and demand control is not available

Minimum value for percentage is 16%, for RPM values should be between 500 to 5000 RPM.

- 4. In the "*Temperature regulation*" section change temperature setpoint (values from 12 to 30) and select heater type if necessary.
- 5. In the "RH Transfer control function" section activate or deactivate moisture transfer control, 0-Off and 1-ON;
- 6. In the "Retailer details" section insert retailer details.
- 7. Press "Set" button to save finished configuration to the mainboard.
- 8. Press "Save As" button to save settings as configuration file.
- 9. Press "Clear" button to remove settings from the software (settings in the mainboard will remain intact).
- 10.Press "Download to IAM" button to download settings to SAVE CONNECT module if it is connected.

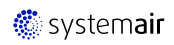

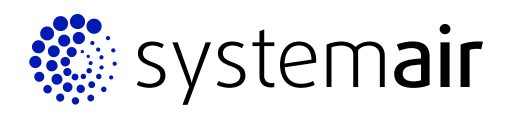

Systemair UAB Linų st. 101 LT–20174 Ukmergė, LITHUANIA

Phone +370 340 60165 Fax +370 340 60166

www.systemair.com